## Comptabilité

## Comment faire apparaître les colonnes SA, CLE et CC en saisie de Gestion ?

En **Gestion / Comptabilité générale / Les exercices comptables**, double clic sur exercice de saisi ou clic sur exercice et modifier

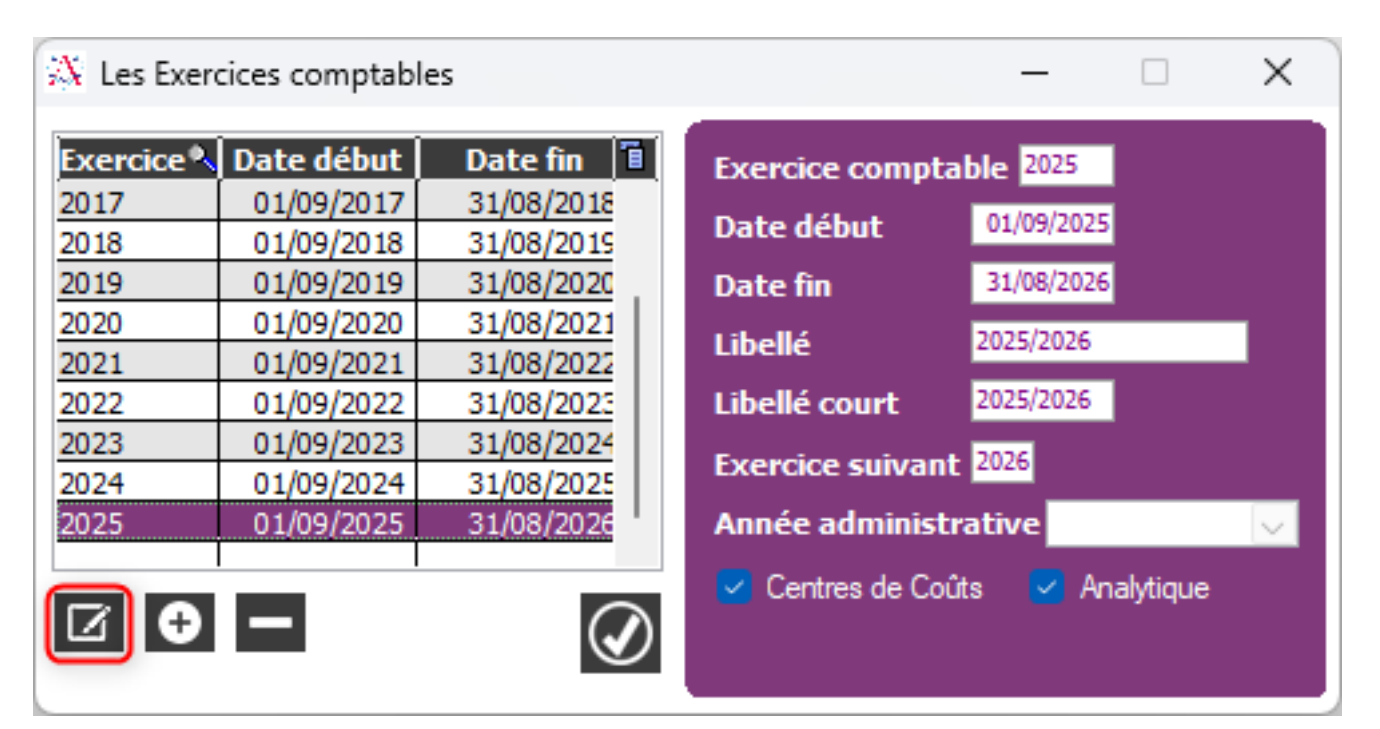

- Cocher case Gestion Analytique pour SA = Secteur Analytique et Clé
- Cocher case Gestion Centre de Coût pour colonne CC
- Enregistrer puis passer en saisie comptable

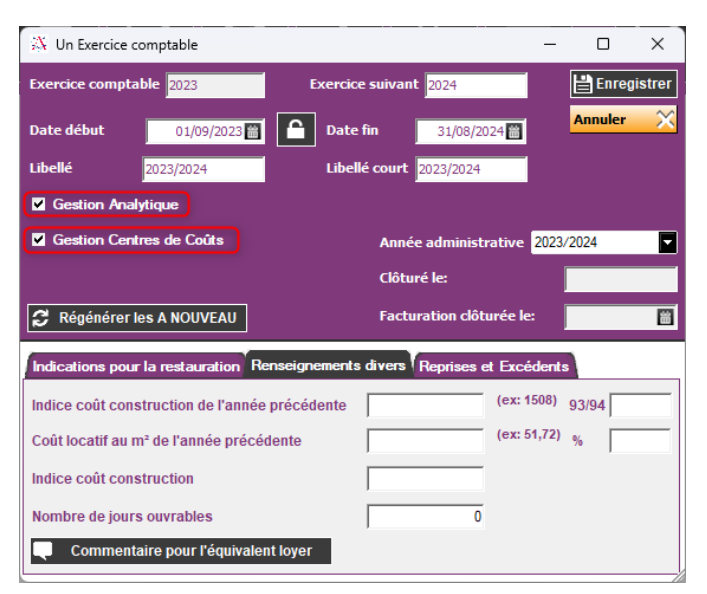

Référence ID de l'article : #1241 Auteur : Aurélie RABEAU Dernière mise à jour : 2024-02-08 09:53